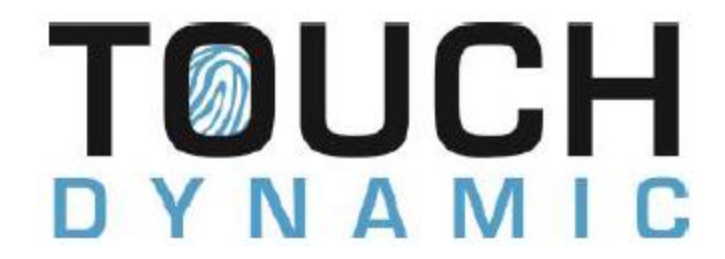

## Procare 8" Touch Upgrade (USB Flash Drive and Memory)

## How to Install the Memory

1. To begin, place your Touch computer face-down on a safe surface and remove the six (6) screws holding the rear cover in place.

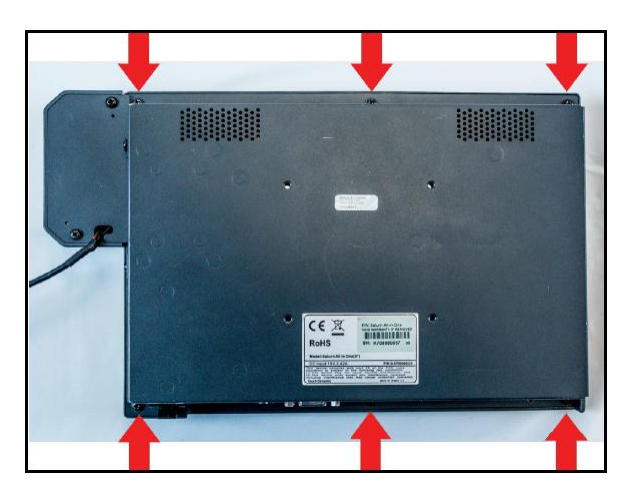

2. Carefully turn the Touch over and gently lift the bottom edge. Lift slowly—there is a cable that you will need to avoid putting any stress on. While holding the cover upright, unplug the black and white cable by lifting the black connector.

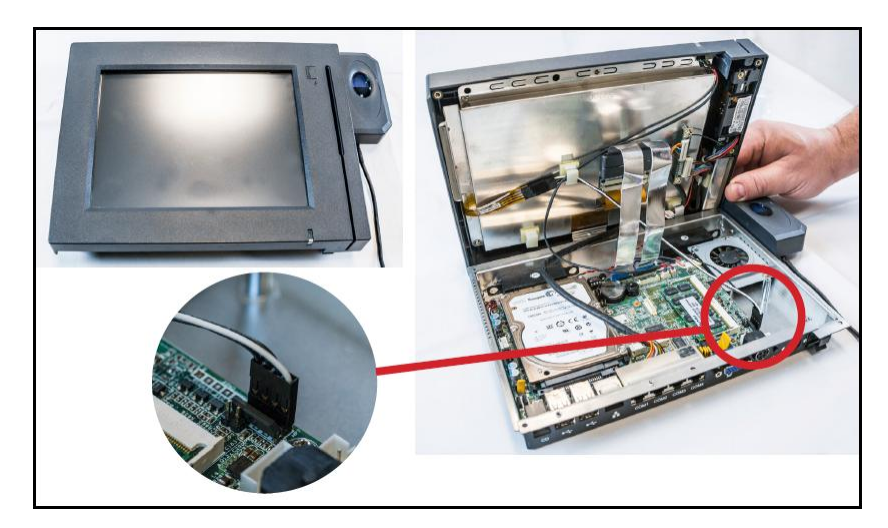

3. Gently spread the clip tabs (1) to release the memory chip. It will pop up on its own (2). Pull the chip to remove it from the slot (3). Note the small notch in the chip slot—the new chip has a groove to match it.

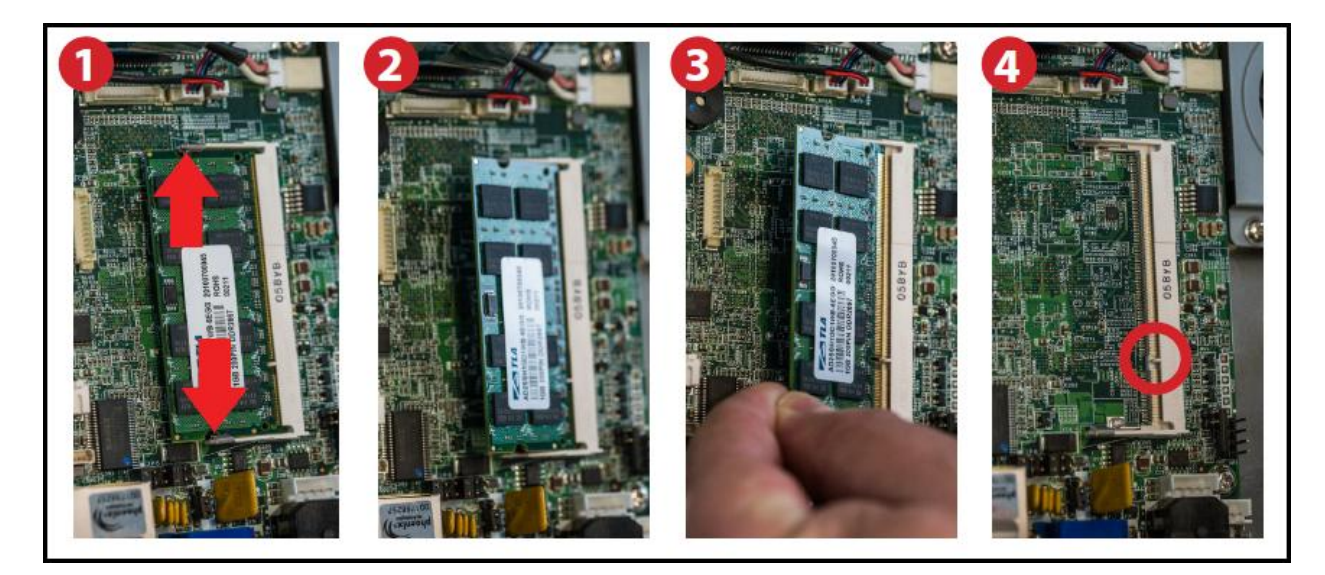

4. Take the new memory chip and align the groove (1) with the notch in the chip slot. Push the chip in gently (2) and press the chip down until the tabs snap into place. The chip will be lying flat (3).

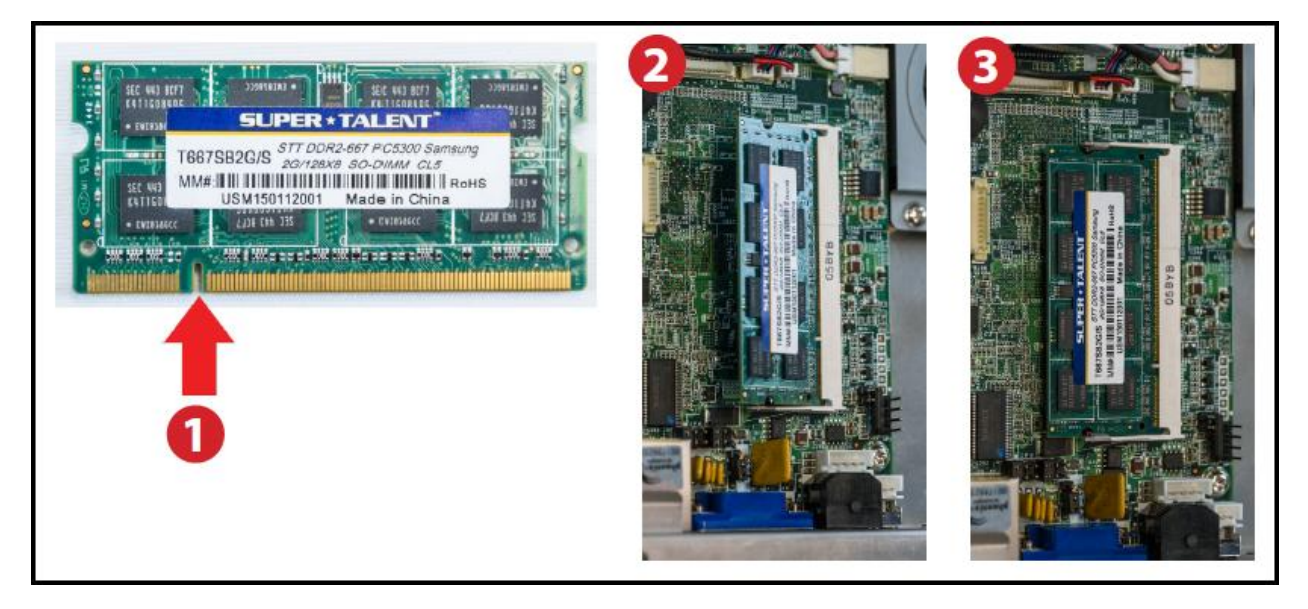

## How to Upgrade the Operating System Using the USB Flash Drive

Requirements: USB Mouse and USB Keyboard

- 1. Plug the USB thumb drive with the Restore Image into any USB port.
- 2. Power on the terminal and press F9 key during the POST screen to access the Boot Menu.

![](_page_2_Picture_0.jpeg)

3. Select the USB Thumb Drive and press Enter key.

| Boot Menu                                    |                               |  |  |
|----------------------------------------------|-------------------------------|--|--|
| == Select a Boot First device ==             |                               |  |  |
| Hard Disk                                    |                               |  |  |
| - Ch0 M.<br>- Bootable                       | : ST9160314AS<br>Add-in Cards |  |  |
| USB Device                                   |                               |  |  |
| - USB HDDO                                   | ) : Generic Flash Disk        |  |  |
| USB-CDROM                                    |                               |  |  |
|                                              |                               |  |  |
|                                              |                               |  |  |
| Expand/Close ↑↓: Move Enter: Accept F4: Exit |                               |  |  |

- 4. At the next screen click any key on the keyboard to continue.
- 5. The restore software will load and the Factory Restore Utility window will appear. Click on "Restore".

| Touch Dynamic                                                                                                    |  |  |  |  |
|----------------------------------------------------------------------------------------------------|--|--|--|--|
| TOUCH DYNAMIC                                                                                                    |  |  |  |  |
| Factory Restore Utility v2.0                                                                                                    |  |  |  |  |
| This utility will restore your system to the original Touch Dynamic factory image, to begin the process, press the <u>Restore</u> button. To run advanced troubleshooting tools, such as Chkdsk, press the <u>CMD Prompt</u> button.<br>If you would like to be guided through the restore process, or require additional assistance, please |  |  |  |  |
| contact our support team at 888-508-6824 or support@couchdynamic.com                                                                                                    |  |  |  |  |
| Restore System Info CMD Prompt                                                                                                    |  |  |  |  |

6. On the next window the EULA (See picture a) will appear, please read the EULA then click on "Accept". After clicking on Accept, the Confirm Restore window (See picture b) will appear, click on "Yes", and the restore process will begin within a command window.

| End User License Agreement (EULA)  License Aggreement  Please read the following end-user license agreement (EULA) carefully. To use this factory review  utility, you must accept the terms of the EULA. |                                                                                                    |
|----------------------------------------------------------------------------------------------------|----------------------------------------------------------------------------------------------------|
| Touch Dynamic Factory Restore Utility<br>LICENSE AGREEMENT                                                                                                    |                                                                                                    |
| TO RESTORE THE PC TO THE ORIGINAL ORN FACTORY STATE, YOU<br>WILL NEED TO ACCEPT THIS AGREEMENT BY SELECTING THE<br>"ACCEPT" BUTTON LOCATED ON THE SCREEN.                                                 | Confirm Restore                                                                                                    |
| TERMS AND CONDITIONS AGREEMENT<br>97/37/2000                                                                                                    | Are you sure you want to restore the system to the original factory<br>image?<br>Your primary drive will be formated and all data will be erased. |
| Microsoft Windows XP Professional,<br>Windows XP Home, WePOS.                                                                                                    | Click "Yes" to proceed or "No" to cancel.                                                                                                    |
| Accept Dedine                                                                                                    | Yes No                                                                                                    |
| Pic. A                                                                                                    | Pic. B                                                                                                    |

The restore process can take up to 30 minutes depending on the specifications of the system and the size of the image. Once complete, the Restore Complete window (See picture a) will appear and the option to reboot or shutdown the system will be available. Select the desired action and remove the USB thumb drive from the USB port.

| 4 | Restore Complete ×                                        |          |  |  |  |
|---|-----------------------------------------------------------|----------|--|--|--|
|   | Restore Successful. Please reboot or shutdown the system. |          |  |  |  |
|   | Reboot                                                    | Shutdown |  |  |  |

## How to Re-Install Procare

1. To install Procare on your new hard drive see article KB0911 at ProcareSupport.com.